# 在SD-WAN XE邊緣路由器上配置HSEC許可證

| 目錄                                    |
|---------------------------------------|
|                                       |
| <u>必要條件</u>                           |
|                                       |
| <u>採用元件</u>                           |
| <u>背景資訊</u>                           |
| 概念                                    |
| <u>吞吐量行為</u>                          |
| <u>許可證可用性驗證</u>                       |
| 路由器操作模式                               |
|                                       |
| ····································· |
| <u>配置傳輸型別並設定預設CSSM URL</u>            |
| 生成產品例項註冊令牌                            |
| <u>在邊緣路由器和CSSM之間生成信任建立</u>            |
| <u>驗證信任建立成功計數器</u>                    |
|                                       |
|                                       |
| <u>離線方法全CSSM</u><br>生成本地設可整クの         |
|                                       |
| <u>在預留表單中填寫邊緣路由器UDI</u>               |
| 選擇要保留的許可證數量                           |
| <u>選擇許可證裝置型別</u>                      |
| 生成授權代碼                                |
| <u>下載SLAC</u><br>此OLAO時間可追旋的中間        |
|                                       |
| <u>▶證安裝是否成功</u>                       |
| vManage工作流程方法                         |
| 線上工作流程                                |
| ····································  |
| 安裝已擷取的授權                              |
| 離線工作流程                                |
| 與CSSM同步許可證                            |
| 安裝已擷取的授權                              |
| 返回HSECK9License                       |
| <u>線上方法</u>                           |
| 離線方法                                  |
| 產生退貨代碼                                |
|                                       |
| <u> </u>                              |
| <u>在基於8500的平台上,HSEC是否需要重新載入才能啟用?</u>  |

<u> 啟用HSEC之後C8000v是否需要重新載入?</u>

<u>是否為HSEC啟用後的CSR1000v重新載入?</u>

<u>對於SD-WAN和非SD-WAN模式,重新載入行為是否相同?</u>

<u>停用HSEC許可證是否也如此?</u>

### <u>許可證可用性驗證</u>

### <u>驗證</u>

<u>有用的命令</u>

### <u>疑難排解</u>

<u>常見問題</u>

<u>DNS解析不起作用</u> <u>SD-WAN隧道阻止DNS</u> <u>傳輸URL不正確</u> <u>SD-WAN隧道阻止HTTPS</u> <u>外部防火牆阻止CSSM URL、IP或埠443</u> 多個網際網路介面

相關資訊

# 簡介

本文檔介紹如何在SD-WAN XE Edge路由器上安裝HSECK9許可證並對其進行故障排除。

# 必要條件

需求

思科建議您瞭解以下主題:

- 思科軟體定義廣域網路(SD-WAN)
- Cisco IOS® XE命令列介面(CLI)
- 智慧型授權
- Cisco Software Central

## 採用元件

本檔案根據這些軟體和硬體版本:

- 思科邊緣路由器C1111-8PWE版本17.6.3
- 思科邊緣路由器c8000v 17.12.3
- 思科智慧軟體管理員(CSSM)
- Cisco vManage 20.12.3.1

本文中的資訊是根據特定實驗室環境內的裝置所建立。文中使用到的所有裝置皆從已清除(預設))的組態來啟動。如果您的網路運作中,請確保您瞭解任何指令可能造成的影響。

# 背景資訊

概念

使用策略的智慧許可使用各種新概念,例如:

- 許可證實施型別
- 許可證持續時間
- 授權碼
- 需要智慧許可授權代碼(SLAC)的吞吐量級別-需要SLAC的路由器平台
- 策略
- 資源使用率測量報表(RUM報表)與報表確認
- 信任代碼

有關詳細資訊,請導航到使用策略概念的智慧許可。

## 吞吐量行為

- 如果產品沒有任何形式的HSECK9許可證,則所有ISR1000系列、ISR4000系列、C8200、 C8300、CSR1000v、C8000v和ISRv預設為250 Mbps。
- 如果吞吐量需要高於250 Mbps,則所有ISR1000系列、ISR4000系列、C8200、C8300、 CSR1000v、C8000v和ISRv都需要安裝HSECK9許可證。
- 所有ASR1000系列都不需要>250 Mbps的HSECK9。
- 所有C8500都應該有工廠安裝的HSECK9許可證。否則,可以手動安裝HSECK9許可證。
- 控制器管理模式中沒有吞吐量配置。HSECK9許可證安裝會自動啟用轉發核心/資料包處理器 引擎,以釋放吞吐量。
- 安裝HSECK9許可證後的最大吞吐量取決於平台的硬體功能。如需詳細資訊,請參閱特定平台 資料表。
- ◆ 注意:從20.9.2和17.9.2a開始,HSEC許可證能夠直接從vManage進行管理。更多詳細資訊如下:

<u>Cisco Catalyst SD-WAN入門指南-管理HSEC許可證[Cisco SD-WAN] -思科</u>

許可證可用性驗證

步驟 1.導覽至<u>Cisco Software Central.</u>

- 步驟 2.點選智慧軟體管理器。
- 步驟 3.從頂部選單中選擇資產。
- 步驟 4.選擇適當的虛擬帳戶。
- 步驟 5.選擇「虛擬帳戶」下的許可證頁籤。
- 步驟 6.驗證許可證已增加且可用且餘額為正。

| co Software Central > Smart Software Licensing mart Software Licensing |               |                     |                   |              |                |        | tîl            | Cisco Systems, TAC -<br>Support Hel |  |
|------------------------------------------------------------------------|---------------|---------------------|-------------------|--------------|----------------|--------|----------------|-------------------------------------|--|
| Alerts   Inventory   Convert to Smart Licensing                        | Reports Prefe | rences   On-Prem Ac | counts   Activity |              |                |        |                |                                     |  |
| Virtual Account: sdwan-lab -                                           |               |                     |                   |              |                |        |                |                                     |  |
| General Licenses Product Instances                                     | Event Log     |                     |                   |              |                |        |                |                                     |  |
|                                                                        |               |                     |                   |              |                |        | By             | Name   By Tag                       |  |
| Available Actions - Manage                                             | License Tags  | License Reserva     | ation             | Show License | e Transactions |        | Search by Lice | nse o                               |  |
|                                                                        |               |                     |                   |              |                |        |                | Advanced Search -                   |  |
| License                                                                | Billing       | Available to Use    | In Use            | Substitution | Balance        | Alerts |                | Actions                             |  |
| <ul> <li>Router US Export Lic. for DNA</li> </ul>                      | Prepaid       | 1                   | 0                 | -            | +1             |        |                | Actions -                           |  |
|                                                                        |               |                     |                   |              |                |        |                |                                     |  |
|                                                                        |               |                     |                   |              |                |        |                | Showing 1 Record                    |  |

如果沒有可用的許可證或餘額為負(紅色),請向<u>思科許可團隊</u>提交支援請求。

✤ 注意:本指南假定您已經購買了HSECK9許可證或DNA路由器美國出口許可證,並且已將其 增加到智慧帳戶中的有效虛擬帳戶。

## 路由器操作模式

使用以下命令之一驗證路由器是否處於控制器管理模式。

<#root>

show platform software device-mode

show version | include mode

範例:

<#root>

EdgeRouter#

show platform software device-mode

Device Operating-mode: Controller-Managed Device-mode bootup status: 8/03 00:44:16 System is green Bootup Success

EdgeRouter#

show version | in mode

Router operating mode: Controller-Managed

✤ 注意:如果操作模式導致出現自主模式,請使用controller-mode enable命令將路由器移動到控制器 託管。

# 設定

連線至CSSM的方法

配置傳輸型別並設定預設CSSM URL

步驟 1.配置正確的傳輸型別和URL。

<#root>

EdgeRouter#

config-transaction

EdgeRouter(config)#

license smart transport smart

EdgeRouter(config)#

license smart url default

EdgeRouter(config)#

commit

Commit complete.

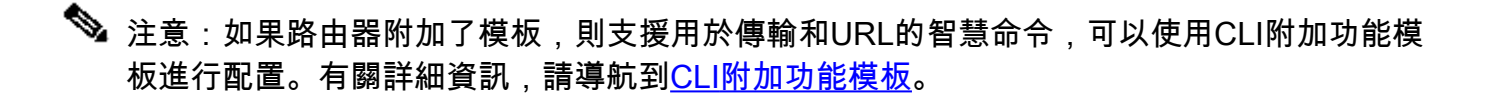

步驟 2.驗證是否正確提交更改。

#### EdgeRouter#

show lic tech support | begin Smart Licensing Status

Smart Licensing Tech Support info

Smart Licensing Status

Smart Licensing is ENABLED

License Conversion: Automatic Conversion Enabled: True Status: Not started

Export Authorization Key:
Features Authorized:
<none>

Utility: Status: DISABLED

Smart Licensing Using Policy: Status: ENABLED

Data Privacy: Sending Hostname: yes Callhome hostname privacy: DISABLED Smart Licensing hostname privacy: DISABLED Version privacy: DISABLED

Transport:

Type: Smart <<<<<<> This must be Smart

URL: https://smartreceiver.cisco.com/licservice/license <<<<<< URL must be pointed to smartrece

Proxy: Address: <empty> Port: <empty> Username: <empty> Password: <empty> Server Identity Check: True

💊 附註:預設URL會自動啟用,不需要加以修改。

### 生成產品例項註冊令牌

步驟 1. 生成新令牌。

在許可證所在的同一虛擬帳戶中,導航到常規頁籤,然後按一下新建令牌.

Virtual Account: sdwan-lab -

| General                                                                                                    | Licenses                                                                                                    | Product Instances | Event Log |                  |  |  |  |  |  |
|----------------------------------------------------------------------------------------------------|----------------------------------------------------------------------------------------------------|-------------------|-----------|------------------|--|--|--|--|--|
| Virtual Acc                                                                                                    | count                                                                                                    |                   |           |                  |  |  |  |  |  |
| Description:                                                                                                    |                                                                                                    |                   |           |                  |  |  |  |  |  |
| Default Virte                                                                                                    | ual Account:                                                                                                 | No                |           |                  |  |  |  |  |  |
| Product Instance Registration Tokens         The registration tokens below can be used to register new product instances to this virtual account.         New Token         Token       Expiration Date       Uses       Export-Controlled       Description       Created By       Actions |                                                                                                    |                   |           |                  |  |  |  |  |  |
|                                                                                                    |                                                                                                    |                   |           | No Records Found |  |  |  |  |  |
| The token will                                                                                                    | The token will be expired when either the expiration or the maximum uses is reached<br>No Records to Display |                   |           |                  |  |  |  |  |  |

步驟 2.填滿新的令牌資訊。

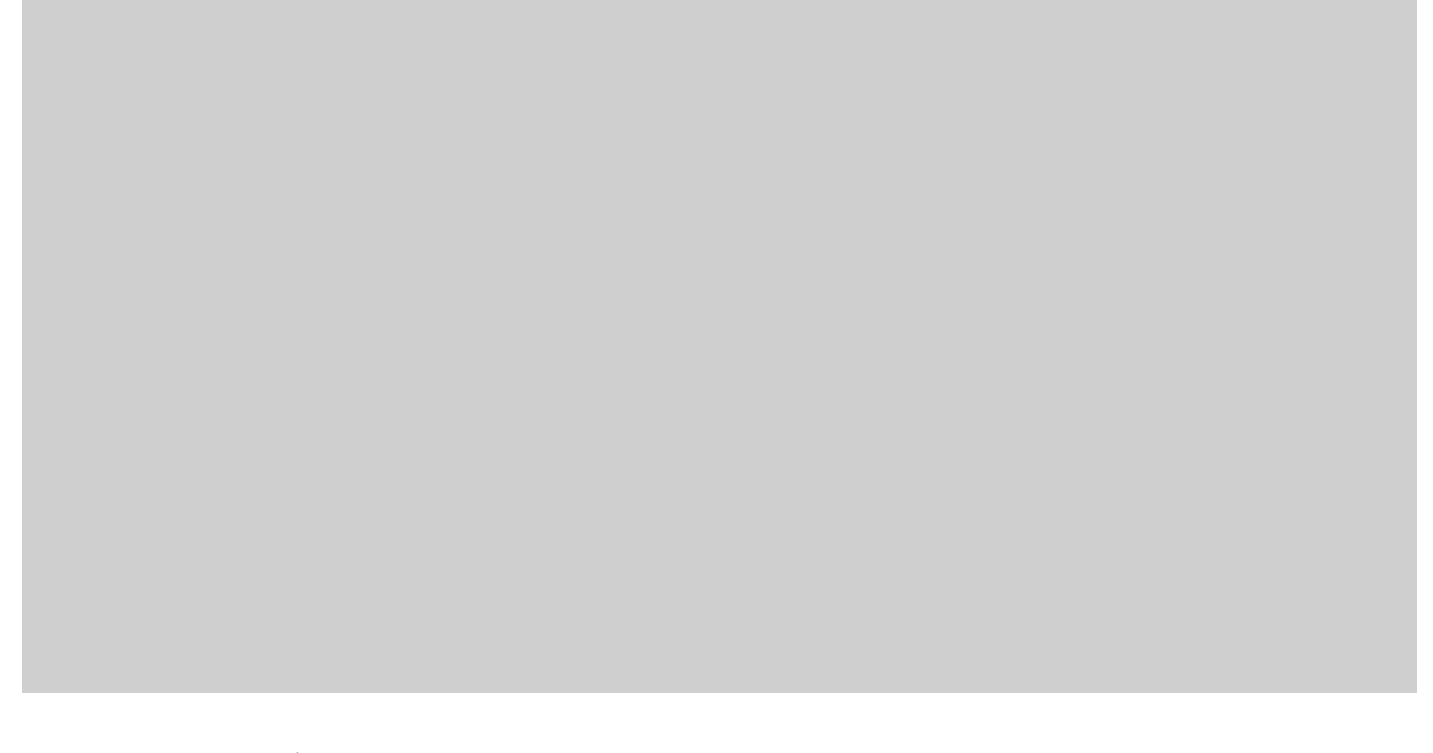

說明:記號用途的簡短說明。 過期時間:令牌對產品註冊有效的天數。 最大使用次數:記號最大使用次數。選用。

確保選中允許導出控制選項。否則,許可證註冊將失敗,然後按一下Create Token。

💊 注意:當達到過期或最大使用量時,令牌過期。

✤ 注意:有關詳細資訊,請導航到<u>思科出口貿易。</u>

## 步驟 3.複製令牌。

將剛生成的令牌複製到剪貼簿;導航到操作>複製或手動在令牌字串旁邊的小藍色圖示中進行。

| B8S2IFK3BsUXZEZWpCaEJBK2lkREMrVJRmUT                                                  |
|---------------------------------------------------------------------------------------|
| B0bzluZit4MEwyb3hX%0AVTI4ND0%3D%0A Press ctrl + c to copy selected text to clipboard. |
| Press ctrl + c to copy selected text to clipboard.                                    |

在邊緣路由器和CSSM之間生成信任建立

要提供使用導出控制許可證的授權,邊緣路由器必須與CSSM建立信任。對於握手,邊緣路由器使 用上一步在CSSM上生成的令牌。

<#root>

license smart trust idtoken TOKEN local force

範例:

<#root>

EdgeRouter#

license smart trust idtoken ZThjOTlmM2UtMjQ2ZC00YjI1LTgwNjctZGIxZjIzYjZiYmVmLTE2NjM0NjI1%0AMjgyNTh8YWNVe

建立信任後,日誌會顯示與CSSM的通訊。

<#root>

EdgeRouter#

<snip>

\*Aug 18 21:03:44.730: %CRYPTO\_ENGINE-5-KEY\_DELETED: A key named SLA-KeyPair2 has been removed from key \*Aug 18 21:03:46.146: %CRYPTO\_ENGINE-5-KEY\_ADDITION: A key named SLA-KeyPair2 has been generated or imp \*Aug 18 21:03:53.221: %SYS-6-PRIVCFG\_ENCRYPT\_SUCCESS: Successfully encrypted private config file \*Aug 18 21:03:56.107: %SMART\_LIC-5-COMM\_RESTORED: Communications with Cisco Smart Software Manager (CSS \*Aug 18 21:03:56.347: %SMART\_LIC-6-TRUST\_INSTALL\_SUCCESS: A new licensing trust code was successfully i

### 驗證信任建立成功計數器

驗證信任建立成功計數器是否增加。這意味著許可代理可以訪問CSSM。

<#root>

EdgeRouter#

show lic tech support | begin Communication Statistics

Communication Statistics: \_\_\_\_\_

Communication Level Allowed: DIRECT Overall State: <empty> Trust Establishment: Attempts: Total=1, Success=1, Fail=0 Ongoing Failure: Overall=0 Communication=0 <<<<<<<< Last Response: OK on Aug 18 21:03:56 2022 UTC Failure Reason: <none> Last Success Time: Aug 18 21:03:56 2022 UTC Last Failure Time: Aug 18 21:00:43 2022 UTC <snip>

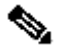

💊 注意:如果失敗計數器增加,請導航到本文檔中的故障排除部分。

### 請求授權

此時,已建立信任,但HSECK9許可證尚未使用。發生這種情況是因為必須將路由器對CSSM的請 求作為許可證使用。要獲取許可證,請運行授權請求。

<#root>

EdgeRouter#

license smart authorization request add hseck9 local

記錄:

### <#root>

EdgeRouter#

show logging | include SMART

\*Aug 18 21:11:41.553: %SMART\_LIC-6-AUTHORIZATION\_INSTALL\_SUCCESS: A new licensing authorization code wa \*Aug 18 21:11:41.641: %SMART\_LIC-6-EXPORT\_CONTROLLED: Usage of export controlled features is allowed fo

在智慧許可事件日誌中,許可證請求資訊在需要詳細資訊時儲存。

<#root>

EdgeRouter#

show lic eventlog 0

\*\*\*\* Event Log \*\*\*\*
2022-08-18 21:11:41.538 UTC SAEVT\_RESERVE\_INSTALL\_START udi="PID:C1111-8PWE,SN:FGL2149XXXX" authorizati
2022-08-18 21:11:41.576 UTC SAEVT\_TAG\_EXPORT exportAllowed="False" count="0" entitlementTag="regid.20192022-08-18 21:11:41.576 UTC SAEVT\_TAG\_EXPORT exportAllowed="True" count="0" entitlementTag="regid.20192022-08-18 21:11:41.576 UTC SAEVT\_STATE\_RESERVE\_AUTHORIZED
2022-08-18 21:11:41.641 UTC SAEVT\_TAG\_AUTHORIZED count="1" entitlementTag="regid.2019-03.com.cisco.DNA\_
2022-08-18 21:11:41.641 UTC SAEVT\_TAG\_EXPORT exportAllowed="True" count="1" entitlementTag="regid.2019-03.com.cisco.DNA\_
2022-08-18 21:11:41.641 UTC SAEVT\_TAG\_EXPORT exportAllowed="True" count="1" entitlementTag="regid.2019-03.com.cisco.DNA\_
2022-08-18 21:11:41.641 UTC SAEVT\_TAG\_EXPORT exportAllowed="True" count="1" entitlementTag="regid.2019-03.com.cisco.DNA\_
2022-08-18 21:11:41.641 UTC SAEVT\_TAG\_EXPORT exportAllowed="True" count="1" entitlementTag="regid.2019-03.com.cisco.DNA\_
2022-08-18 21:11:41.641 UTC SAEVT\_TAG\_EXPORT exportAllowed="True" count="1" entitlementTag="regid.2019-03.com.cisco.DNA\_
2022-08-18 21:11:41.641 UTC SAEVT\_TAG\_EXPORT exportAllowed="True" count="1" entitlementTag="regid.2019-03.com.cisco.DNA\_
2022-08-18 21:11:41.641 UTC SAEVT\_TAG\_EXPORT exportAllowed="True" count="1" entitlementTag="regid.2019-03.com.cisco.DNA\_
2022-08-18 21:11:41.641 UTC SAEVT\_RESERVE\_INSTALL\_START udi="PID:C1111-8PWE,SN:FGL2149XXXX" authorizati

確認啟用成功

有些命令用於驗證許可證現在是否可用並正確啟用。

<#root>

show license tech support | begin License Usage

show license authorization

show license summary

show license usage

範例:

### <#root>

EdgeRouter# show license tech support | begin License Usage License Usage \_\_\_\_\_ Handle: 1 License: hseck9 Entitlement Tag: regid.2019-03.com.cisco.DNA\_HSEC,1.0\_509c41ab-05a8-431f-95fe-ec28086e8844 Description: hseck9 Count: 1 Version: 1.0 Status: IN USE(15) <<<<<<<<< Status time: Aug 18 21:11:41 2022 UTC Request Time: Aug 18 21:11:41 2022 UTC Export status: RESTRICTED - ALLOWED Feature Name: hseck9 Feature Description: hseck9 Enforcement type: EXPORT RESTRICTED License type: Perpetual Measurements: ENTITLEMENT: Interval: 00:15:00 Current Value: 1 EdgeRouter# show license authorization Overall status: Active: PID:C1111-8PWE, SN:FGL2149XXXX Last Confirmation code: Ocde51c5 Authorizations: Router US Export Lic. for DNA (DNA\_HSEC): Description: U.S. Export Restriction Compliance license for DNA based Routers Total available count: 1 Enforcement type: EXPORT RESTRICTED Term information: Active: PID:C1111-8PWE, SN:FGL2149XXXX Authorization type: SMART AUTHORIZATION INSTALLED <<<<<<< License type: PERPETUAL Term Count: 1 Purchased Licenses: No Purchase Information Available

Edge#

show license summary

License Usage: License Entitlement Tag Count Status

hseck9 (DNA\_HSEC) 1 IN USE <<<<<<<

## 離線方法至CSSM

對於不允許Internet訪問的空隙網路,可以使用CSSM上的SLAC的本地保留來執行導出控制許可證 安裝。

注意:此方法不需要傳輸型別或有效的智慧型統一資源定位器(URL)。

### 生成本地許可證保留

在許可證所在的同一虛擬帳戶中,導航到產品例項>授權許可證實施功能。

| Cisco Software Central > Smart Software Licensing     |                                   |                 |                                     | 🕼 Cisco Systems, TAC 🤜 |
|-------------------------------------------------------|-----------------------------------|-----------------|-------------------------------------|------------------------|
| Smart Software Licensing                              |                                   |                 |                                     | Support Help           |
| Alerts   Inventory   Convert to Smart Licensing   Rej | ports   Preferences   On-Prem Acc | counts Activity |                                     |                        |
| Virtual Account: sdwan-lab 👻                          |                                   |                 |                                     |                        |
| General Licenses Product Instances                    | Event Log                         |                 |                                     |                        |
| Authorize License-Enforced Features                   |                                   |                 | Search by Device or by Product Type | 0                      |
| Name                                                  | Product Type                      | Last Contact    | Alerts                              | Actions                |
|                                                       | No F                              | Records Found   |                                     |                        |
|                                                       |                                   |                 |                                     | No Records to Display  |

## 獲取邊緣路由器UDI資訊

本地許可證保留需要來自邊緣路由器的唯一裝置識別符號(UDI),運行show license udi 命令可獲取產品 ID (PID)和序列號(SN)。

<#root>

EdgeRouter#

show license udi

UDI: PID:C1111-8PWE,SN:FGL2149XXXX

## 在預留表單中填寫邊緣路由器UDI

## 選擇Single Device 並填寫邊緣路由器的SN和PID。按「Next」(下一步)。

| Authorize License-Enf                                                                                                    | orced Features                            |                    |                    | X                                                    |
|----------------------------------------------------------------------------------------------------|-------------------------------------------|--------------------|--------------------|------------------------------------------------------|
| STEP                                                                                                    | STEP 2                                    | STEP 3             | STEP 4             |                                                      |
| Enter Request Code<br>device to enable the features. L<br>Generating an authorization code<br>Single Device<br>Enter the identifiers for the device<br>Display Name:<br>UUID: | Select Licenses                           | Review and Confirm | Authorization Code | Licensing Manager, to report the features they need. |
| Serial Number:<br>PID:                                                                                                    | FGL2149XXXX<br>C1111-8PWE                 |                    |                    |                                                      |
| Version ID:                                                                                                    |                                           |                    |                    |                                                      |
| Host ID:                                                                                                    |                                           |                    |                    |                                                      |
| MAC Address:                                                                                                    |                                           |                    |                    |                                                      |
| Virtual ID(SUVI)                                                                                                    |                                           |                    |                    |                                                      |
|                                                                                                    |                                           |                    |                    |                                                      |
| You can use the 'show license ud                                                                                                    | i' command to see the identifiers for a c | levice             |                    |                                                      |

### 選擇要保留的許可證數量

由於它是單個裝置,因此保留的許可證是1,請在框中鍵入數字。確保數字不超過可用數字。

### Authorize License-Enforced Features

| STEP <b>1</b> ✓<br>Enter Request Code | STEP 2<br>Select Licenses                   | STEP <b>3</b><br>Review and Confirm | STEP 4 |  |  |  |  |  |
|---------------------------------------|---------------------------------------------|-------------------------------------|--------|--|--|--|--|--|
| UDI Serial Number:                    | FGL214991A9                                 |                                     |        |  |  |  |  |  |
| Select the Licenses to Enabled        | Select the Licenses to Enabled the Features |                                     |        |  |  |  |  |  |

Select the set of licenses that will enable the desired features. The licenses will be reserved on the devices

| License                                                                                           | Purchased | Available | Reserve |
|---------------------------------------------------------------------------------------------------|-----------|-----------|---------|
| Router US Export Lic. for DNA<br>U.S. Export Restriction Compliance license for DNA based Routers | 1         | 1         | 1       |

## 選擇許可證裝置型別

裝置型別可以是內部數位網路架構(DNA)或DNA雲。這取決於所購買許可證的型別。

# Select a Device Type

Some devices could not be identified based on the identifiers provided. Please select a device type.

| Device Type: |           | e:                 | DNA On Prem | ~ |  |
|--------------|-----------|--------------------|-------------|---|--|
| Un           | identifie | d Devices:         |             |   |  |
|              |           | Device             |             |   |  |
|              | _         | Search             |             |   |  |
|              |           | SN: FGL<br>PID: C1 | 214991A9    |   |  |
|              |           |                    |             |   |  |

### Selected:1

If you want to enable features on different types of devices, you must perform this operation separately for each type.

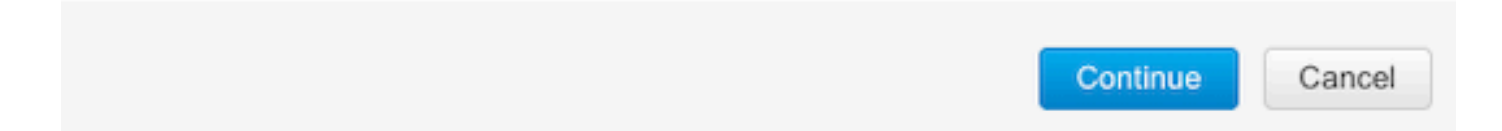

## 生成授權代碼

檢視配置並按一下Generate Authorization Code。

#### Authorize License-Enforced Features

| STEP 🕇 🗸                                                                 | step $2 \checkmark$       | STEP 3             | STEP 4                    |
|--------------------------------------------------------------------------|---------------------------|--------------------|---------------------------|
| Enter Request Code                                                       | Select Licenses           | Review and Confirm | Authorization Code        |
| Product Instance Details                                                 | 5                         |                    |                           |
| UDI PID:                                                                 | C1111-8PWE                |                    |                           |
| UDI Serial Number:                                                       | FGL214991A9               |                    |                           |
| Device Type:                                                             | DNA On Prem               |                    |                           |
| Licenses to Reserve                                                      |                           |                    |                           |
| License                                                                  |                           |                    | Total Quantity to Reserve |
| Router US Export Lic. for DNA<br>U.S. Export Restriction Compliance lice | nse for DNA based Routers |                    | 1                         |
|                                                                          |                           |                    |                           |

Cancel Back Generate Authorization Code

### 下載SLAC

SLAC可以檔案形式下載,也可以複製到剪貼簿。

### 將SLAC複製到邊緣路由器

有三個選項可以將SLAC檔案複製到邊緣路由器。

• 使用USB驅動器。

<#root>

EdgeRouter#

show file systems | include usb|Size

Size(b) Free(b) Type Flags Prefixes 15598043136 15596658688 disk rw usb0:

EdgeRouter#

dir usb0:

Directory of usb0:/

5 -rwx 1557 Aug 19 2022 00:43:30 +00:00 AuthorizationCode\_SN\_FGL2149XXXX.txt 15598043136 bytes total (15596658688 bytes free)

EdgeRouter#

copy usb0:AuthorizationCode\_SN\_FGL2149XXXX.txt bootflash:

Destination filename [AuthorizationCode\_SN\_FGL2149XXXX.txt]? Copy in progress...C 1557 bytes copied in 0.020 secs (77850 bytes/sec)

- 透過Control Connections執行vManage時,導航到邊緣路由器和vManage之間的傳輸檔案以 瞭解更多資訊。
- 服務端的SCP/FTP/TFTP。

安裝SLAC

使用智慧導入在bootflash中安裝SLAC檔案。

#### <#root>

EdgeRouter#

license smart import bootflash:AuthorizationCode\_SN\_FGL2149XXXX.txt

Import Data Successful Last Confirmation code UDI: PID:C1111-8PWE,SN:FGL2149XXXX Confirmation code: aaa6b57e

### 記錄。

### <#root>

#### EdgeRouter#

show logging | include SMART

\*Aug 19 05:42:45.309: %SMART\_LIC-6-AUTHORIZATION\_INSTALL\_SUCCESS: A new licensing authorization code wa \*Aug 19 05:42:45.362: %SMART\_LIC-6-EXPORT\_CONTROLLED: Usage of export controlled features is allowed fo

EdgeRouter#

show license eventlog 0

\*\*\*\* Event Log \*\*\*\*

2022-08-19 05:42:45.293 UTC SAEVT\_RESERVE\_INSTALL\_START udi="PID:C1111-8PWE,SN:FGL2149XXXX" authorization 2022-08-19 05:42:45.308 UTC SAEVT\_TAG\_EXPORT exportAllowed="False" count="0" entitlementTag="regid.2019-2022-08-19 05:42:45.333 UTC SAEVT\_TAG\_EXPORT exportAllowed="True" count="0" entitlementTag="regid.2019-04-19" entitlementTag="regid.2019-04-19" entitlementTag="regid.2019" entitlementTag="regid.2019" entitlementTag="regid.2019" entitlemen

2022-08-19 05:42:45.334 UTC SAEVT\_STATE\_RESERVE\_AUTHORIZED 2022-08-19 05:42:45.362 UTC SAEVT\_TAG\_AUTHORIZED count="1" entitlementTag="regid.2019-03.com.cisco.DNA\_ 2022-08-19 05:42:45.362 UTC SAEVT\_TAG\_EXPORT exportAllowed="True" count="1" entitlementTag="regid.2019-

### 驗證安裝是否成功

使用與線上方法中相同的命令以驗證許可證是否已正確安裝。

### <#root>

show license authorization

show license summary

show license tech support | begin License Usage

### 如果安裝正確,則虛擬帳戶中的許可證自動遞增使用中計數器,並遞減可用使用計數器。

#### Virtual Account: sdwan-lab -

| General Licenses Product Instan              | ces Event Log    | )                                     |                   |              |                       |        |                                       |
|----------------------------------------------|------------------|---------------------------------------|-------------------|--------------|-----------------------|--------|---------------------------------------|
| Available Actions - Man                      | age License Tags | License Reserva                       | ation             | Show Licens  | e Transactions        |        | By Name By Tag<br>Search by License Q |
|                                              |                  |                                       |                   |              |                       |        | Advanced Search 🗸                     |
| License                                      | Billing          | Available to Use                      | In Use            | Substitution | Balance               | Alerts | Actions                               |
| Router US Export Lic. for DNA                | Prepaid          | 1                                     | 1<br>(1 Reserved) |              | 0                     |        | Actions -                             |
| Source: Manual Entry<br>Subscription Id: N/A |                  | C8000-HSEC=<br>Family:<br>DNA On Prem |                   | 1            | Expires:<br>- never - |        |                                       |
|                                              |                  |                                       |                   |              |                       |        |                                       |
|                                              |                  |                                       |                   |              |                       |        | Showing 1 Record                      |

此外,在Product Instances頁籤中,還會顯示邊緣路由器的UDI資訊。按一下專案以取得許可證特 性的詳細資訊。

| Cisco Software Central > Smart Software Licensing<br>Smart Software Licensing | Cisco Systems, TAC<br>Support He |                  |                                     |                  |
|-------------------------------------------------------------------------------|----------------------------------|------------------|-------------------------------------|------------------|
| Alerts   Inventory   Convert to Smart Licensing   Repo                        | rts   Preferences   On-Prem Acco | unts Activity    |                                     |                  |
| General     Licenses     Product Instances                                    | Event Log                        |                  |                                     |                  |
| Authorize License-Enforced Features                                           |                                  |                  | Search by Device or by Product Type | ٩                |
| Name                                                                          | Product Type                     | Last Contact     | Alerts                              | Actions          |
| UDI_PID:C1111-8PWE; UDI_SN:FGL214                                             | DNA On Prem                      | 2022-Aug-19 05:4 | 3:12 (Reserved Licenses)            | Actions -        |
|                                                                               |                                  |                  |                                     | Showing 1 Record |

# vManage工作流程方法

從20.9.2開始,vManage允許藉助工作流程安裝HSECK9許可證。

◆ 註:此方法僅適用於「DNA的路由器美國出口許可證」許可證;裝置特定的HSEC許可證(例 如ISR4300\_HSEC或ISR4400\_HSEC)不再有效。有關如何將裝置特定HSEC許可證轉換為 DNA HSEC的更多資訊,請訪問<u>管理HSEC</u>許可證的<u>限制</u>部分。

線上工作流程

與CSSM同步許可證

1.-在vMange GUI中,導航到主選單>工作流>同步和安裝HSEC許可證。

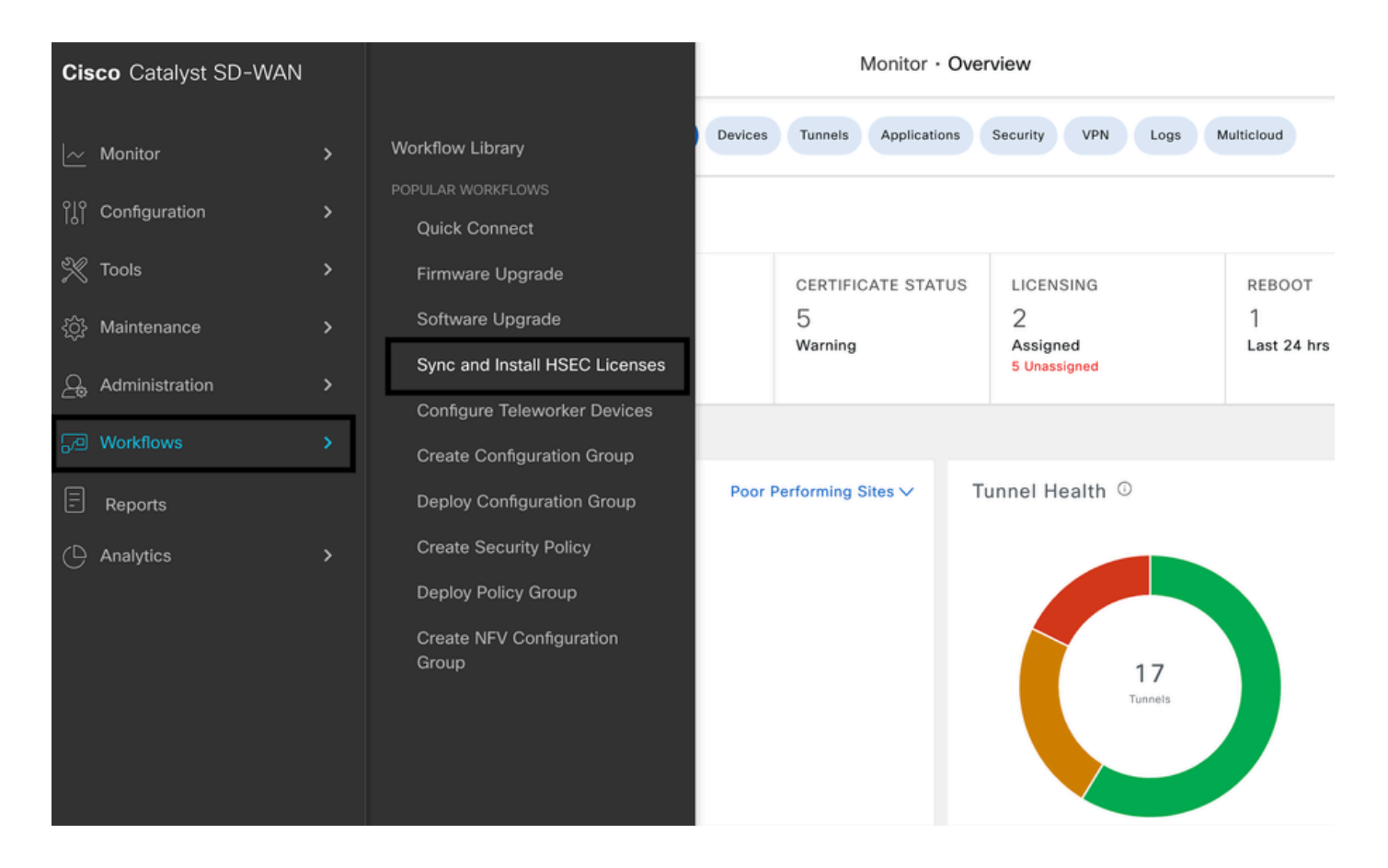

2.-按一下快顯視窗上的「讓我們做吧」按鈕。

# Welcome to Sync and Install HSEC Licenses

You can sync and install licenses on devices in online or offline mode.

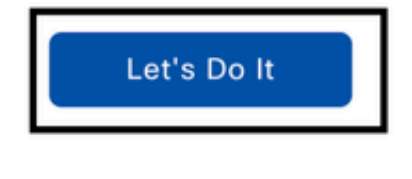

Don't show this to me again

3.-選擇同步許可證任務,然後按一下下一步。

| Eisco Catalyst SD-WAN                                                              | Assign HSEC License |
|------------------------------------------------------------------------------------|---------------------|
| 1 of 7 steps                                                                       |                     |
| Select License Task                                                                |                     |
| To start, select one of the options:                                               |                     |
| Sync Licenses<br>Sync licenses from CSSM for all devices.                          |                     |
| O Install Licenses                                                                 |                     |
| Install licenses on devices.                                                       |                     |
| Note: In order to install, you should have already synced your licenses from CSSM. |                     |

4.-選擇聯機模式,然後按一下下一步。

2 of 7 steps

Sync Licenses

# Select Mode

To start, select the mode for syncing licenses

| 0 | Online  |  |
|---|---------|--|
| 0 | Offline |  |

## 5-輸入您的Cisco CSSM憑證,然後按一下Next。

| 😑 Cisco Cata |                                          | Assign HSEC License |
|--------------|------------------------------------------|---------------------|
| 3 of 7 steps |                                          |                     |
|              | Enter Smart Account Credentials          |                     |
|              | Now enter your Smart Account credentials |                     |
|              | Username*                                |                     |
|              | ericgar 🗵                                |                     |
|              |                                          |                     |
|              | Password*                                |                     |
|              | SHOW                                     |                     |

## 6.-驗證HSEC許可證同步概述,然後按一下下一步。

| _            |                                                                                                    |  |
|--------------|----------------------------------------------------------------------------------------------------|--|
| 4 of 7 steps | Anline Mode   Sync Licenses<br>HSEC License Sync Overview<br>his process will sync licenses from CSSM for the selected devices and virtual account.<br>Select Virtual Account<br>Select HSEC-Compatible Devices |  |
|              | Summary                                                                                                    |  |

7.- vManage連線到雲並查詢所有可用的虛擬帳戶。在下拉選單中選擇包含有效且正計數HSEC許可

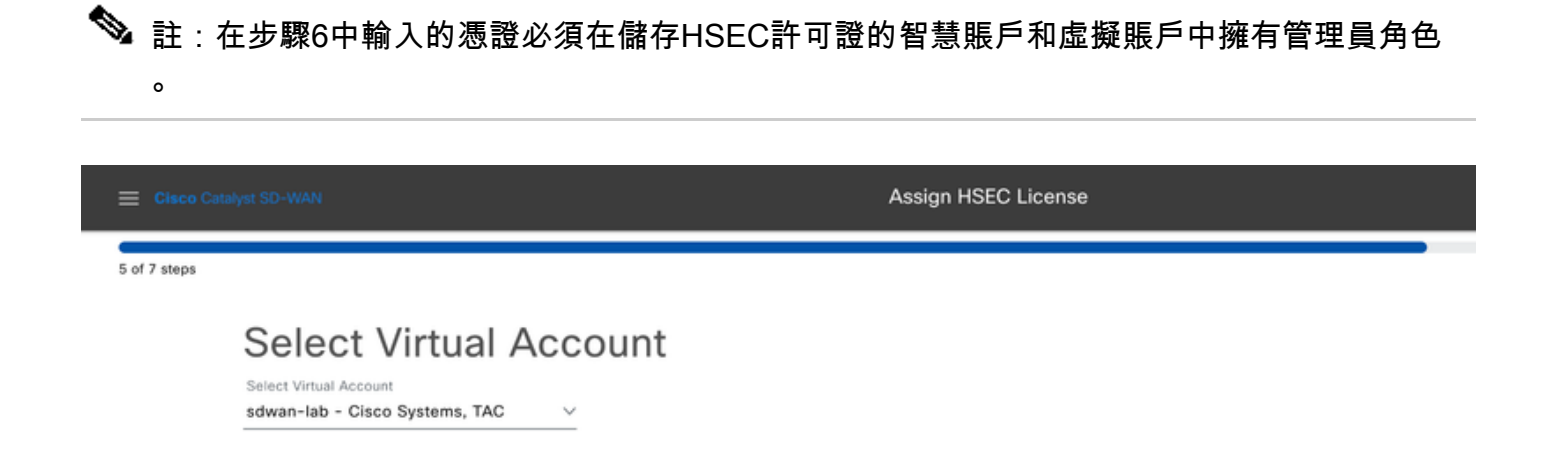

## 8.-選擇要安裝HSEC許可證的目標裝置。

♦ 註:僅顯示與HSEC相容的裝置

| E Cisco Cataly | st SD-WAN                  |        | Assign HSEC License                      | Assign HSEC License |              |            |      |  |  |
|----------------|----------------------------|--------|------------------------------------------|---------------------|--------------|------------|------|--|--|
| 6 of 7 steps   |                            |        |                                          |                     |              |            | _    |  |  |
| Onlin          | e Mode - Sync Licenses Ta  | ask    |                                          |                     |              |            |      |  |  |
| Se             | Select Devices             |        |                                          |                     |              |            |      |  |  |
| Select         | Select one or more devices |        |                                          |                     |              |            |      |  |  |
| All D          | All Devices (5/47)         |        |                                          |                     |              |            |      |  |  |
| ٩              | reachable                  |        |                                          |                     |              |            |      |  |  |
| 1 sel          | ected                      |        |                                          |                     |              |            |      |  |  |
|                | Hostname                   | Status | Chassis Number                           | Reachability        | Device Model | IP Address | Tags |  |  |
|                | cEdge_Site1_West_01        |        | C8K-B23B869B-CA3E-970E-CFFF-2D1DB3E339AD | reachable           | C8000v       | 1.1.1.221  |      |  |  |

9.-檢視並驗證請求摘要,然後按一下Sync。

| 😑 Cisco Ca   | talyst SD-WAN                                                                                                    | Assign HSEC Licens                                               | e                                        |              |               |               |      |  |
|--------------|----------------------------------------------------------------------------------------------------|------------------------------------------------------------------|------------------------------------------|--------------|---------------|---------------|------|--|
| 7 of 7 steps |                                                                                                    |                                                                  |                                          |              |               |               |      |  |
|              | Summary - Sync Licenses   Online<br>Review your request and make any changes. If you are satisfied, send the request. |                                                                  |                                          |              |               |               |      |  |
|              | <ul> <li>Selected Virtu</li> <li>Virtual Account Name sdd</li> </ul>                                                  | Selected Virtual Account Edit     Virtual Account Name sdwan-lab |                                          |              |               |               |      |  |
|              | Selected Devices Edit                                                                                                 |                                                                  |                                          |              |               |               |      |  |
|              | Hostname                                                                                                    | Status                                                           | Chassis Number                           | Reachability | Device Model  | IP Address    | Tags |  |
|              | cEdge_Site1_West_01                                                                                                   |                                                                  | C8K-B23B869B-CA3E-970E-CFFF-2D1DB3E339AD | reachable    | C8000v        | 1.1.1.221     | -    |  |
|              | 1 Record                                                                                                    |                                                                  |                                          | Items p      | er page: 25 💌 | 1-1 of 1  < ( | > >1 |  |

10.-按一下Check HSEC Assignment Status以即時驗證SLAC預留。

| Eisco Catalyst SD-WAN                 | Assign HSEC License |
|---------------------------------------|---------------------|
| Done! We're now syncing licenses from | CSSM                |
| Check HSEC Assignment Status          |                     |
| E Back to Workflow Library            |                     |

11.-從CSSM獲取許可證並儲存在vManage中後,狀態將顯示為「成功」。

| E Cisco Catalyst SD-WAN 🛛 🛇 Select Resource Group+                    | Monitor · Overview                                                                                                    |
|-----------------------------------------------------------------------|----------------------------------------------------------------------------------------------------|
| HSEC License Fetch   O Validation success Total Task: 1   Success : 1 | View Logs ×                                                                                                    |
| Device Group (1)                                                      | Host:         vmanage_1(1.1.7)           Site ID:         1000           Device Model:         vManage                                                                                                    |
| Q. Search Table                                                       |                                                                                                    |
| status message                                                        | [11-Sep-2024 5:27:09 UTC] (tetching license         [11-Sep-2024 5:29:11 UTC] Vanage got license from CSSM for C8K-B23B869B-CA3E-970E-CFFF-2D1DB3E339AD         [11-Sep-2024 5:29:11 UTC] License fetched for all selected devices         [11-Sep-2024 5:29:11 UTC] fetched |
| O Success Done - HSEC License Fetch                                   |                                                                                                    |
|                                                                       | Feedback                                                                                                    |
|                                                                       | Close                                                                                                    |

## 安裝已擷取的授權

1.-在vMange GUI中,導航到主選單>工作流>同步和安裝HSEC許可證。

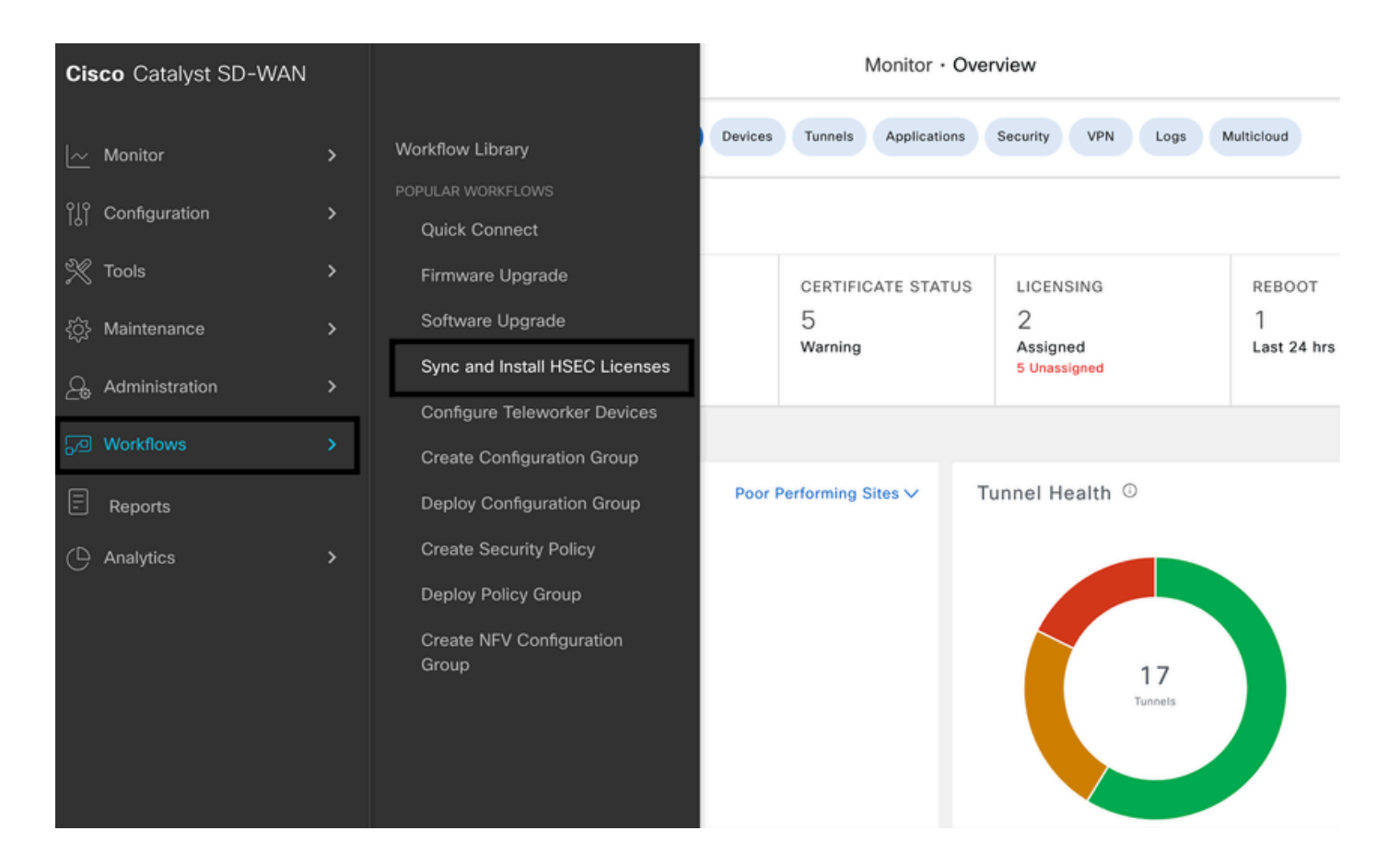

## 2.-選擇「安裝許可證」任務。

| Eisco Catalyst SD-WAN                                                                                                    | Assign HSEC License |
|----------------------------------------------------------------------------------------------------|---------------------|
| 1 of 3 steps                                                                                                    |                     |
| Select License Task                                                                                                    |                     |
| Sync Licenses Sync Sync Sync Sync Sync Sync Sync Sync                                                                                                    |                     |
| <ul> <li>Install Licenses</li> <li>Install licenses on devices.</li> <li>Note: In order to install, you should have already synced your licent</li> </ul> | ises from CSSM.     |

3.-選擇為其獲取HSEC許可證的裝置。

|            |                |                                       | Assign HSEC License |                           |                  |              |              |            |      |
|------------|----------------|---------------------------------------|---------------------|---------------------------|------------------|--------------|--------------|------------|------|
| 2 of 3 ste | eps            |                                       |                     |                           |                  |              | -            |            |      |
|            | Instal         | I Licenses Task                       |                     |                           |                  |              |              |            |      |
|            | Select Devices |                                       |                     |                           |                  |              |              |            |      |
|            | Select         | one or more devices                   |                     |                           |                  |              |              |            |      |
|            | All D          | evices (1/4)                          |                     |                           |                  |              |              |            | ø    |
|            | ۹              | C8K-B23B869B-CA3E-970E-CFFF-2D1DB3E33 | 9AD                 |                           |                  |              |              |            |      |
|            | 1 sele         | cted                                  |                     |                           |                  |              |              |            |      |
|            | 2              | Hostname                              | Status              | Chassis Number            |                  | Reachability | Device Model | IP Address | Tags |
|            |                | cEdge_Site1_West_01                   | fetched             | C8K-B23B869B-CA3E-970E-C1 | FFF-2D1DB3E339AD | reachable    | C8000v       | 1.1.1.221  |      |
|            |                |                                       |                     |                           |                  |              |              |            |      |

# 4.-驗證安裝摘要並按一下Install。

| E Claco Catalyst SD-WAN Assi |                                                                |                                         | Assign HSEC License                      |              |                |               |        |
|------------------------------|----------------------------------------------------------------|-----------------------------------------|------------------------------------------|--------------|----------------|---------------|--------|
| 3 of 3 steps                 |                                                                |                                         |                                          |              |                |               |        |
| Sun<br>Review ye             | nmary - Ins<br>our request and make any char<br>Selected Devic | tall Lic<br>nges. If you are<br>es Edit | CENSES<br>satisfied, send the request.   |              |                |               |        |
|                              | Hostname                                                       | Status                                  | Chassis Number                           | Reachability | Device Model   | IP Address    | Tags   |
|                              | cEdge_Site1_West_01                                            | fetched                                 | C8K-B23B869B-CA3E-970E-CFFF-2D1DB3E339AD | reachable    | C8000v         | 1.1.1.221     | -      |
|                              | 1 Record                                                       |                                         |                                          | Items        | per page: 25 👻 | 1 - 1 of 1  < | < > >1 |

5.-按一下Check HSEC Assignment Status即時檢查安裝狀態。

| Eisco Catalyst SD-WAN         | Assign HSEC License  |
|-------------------------------|----------------------|
| Done! We're now currently act | ivating HSEC Devices |
| What's Next?                  |                      |
| Check HSEC Assignment Status  |                      |
| E Back to Workflow Library    |                      |

6.- vManage與路由器通訊,向其傳送SLAC並進行安裝。最終狀態必須為「成功」。

| Eisco Catalyst SD-        | WAN 🚫 Select Resource Group•             | Configuration · Devices    |                           | $\bigcirc$             | ∃ ⊘      | (, |
|---------------------------|------------------------------------------|----------------------------|---------------------------|------------------------|----------|----|
| HSEC License Install      | Validation success                       |                            |                           | Initiated By: ericgar  |          |    |
| Total Task: 1   Success : | 1                                        |                            |                           |                        |          |    |
| Device Group (1)          |                                          |                            |                           |                        | +        | ٥  |
| Q Search Table            |                                          |                            |                           |                        | ٢        | 7  |
|                           |                                          |                            |                           | As of: Sep 10, 2024 11 | :50 PM 🧯 | C  |
| status                    | chassisNumber                            | message                    | startTime                 | SystemIp               | Action   |    |
| Success                   | C8K-B23B869B-CA3E-970E-CFFF-2D1DB3E339AD | HSEC Installation complete | Sep 10, 2024, 11:50:25 PM | 1.1.1.221              |          |    |

## 7.-按一下操作圖示以顯示有關HSEC安裝的更詳細日誌。

| Con        | figuration • D                                                 | Devices                                                                                                    | $\bigcirc$ |       | 0    | (¢ |
|------------|----------------------------------------------------------------|----------------------------------------------------------------------------------------------------|------------|-------|------|----|
|            | View L                                                         | ogs                                                                                                    |            |       |      | ×  |
|            | Host:<br>Site ID:<br>Device Model:<br>[11-Sep-20<br>[11-Sep-20 | cEdge_Site1_West_01(1.1.1.221)<br>100003<br>C8000v<br>24 5:50:25 UTC] Installing HSEC license<br>24 5:50:26 UTC] RPC call to device for initializing HSEC install is successful.<br>24 5:50:28 UTC] Lost Confirmation and UDL DID CR000V SNLCSK R33R60B_CA25_0705 | 0555 2     | D1D2  | 5220 |    |
| mes<br>HSI | Confirmatio<br>970E-CFFF<br>[11-Sep-20                         | <ul> <li>an code: e293d6a0Import Data CompletedLast Confirmation code UDI: PID:C8000V,SN:C8K</li> <li>-2D1DB3E339AD Confirmation code: e293d6a0</li> <li>24 5:50:28 UTC] HSEC Installation complete</li> </ul>                                                    | -B23B8(    | 69B-C | A3E- |    |

# 離線工作流程

## 與CSSM同步許可證

1.-在vMange GUI中,導航到主選單>工作流>同步和安裝HSEC許可證。

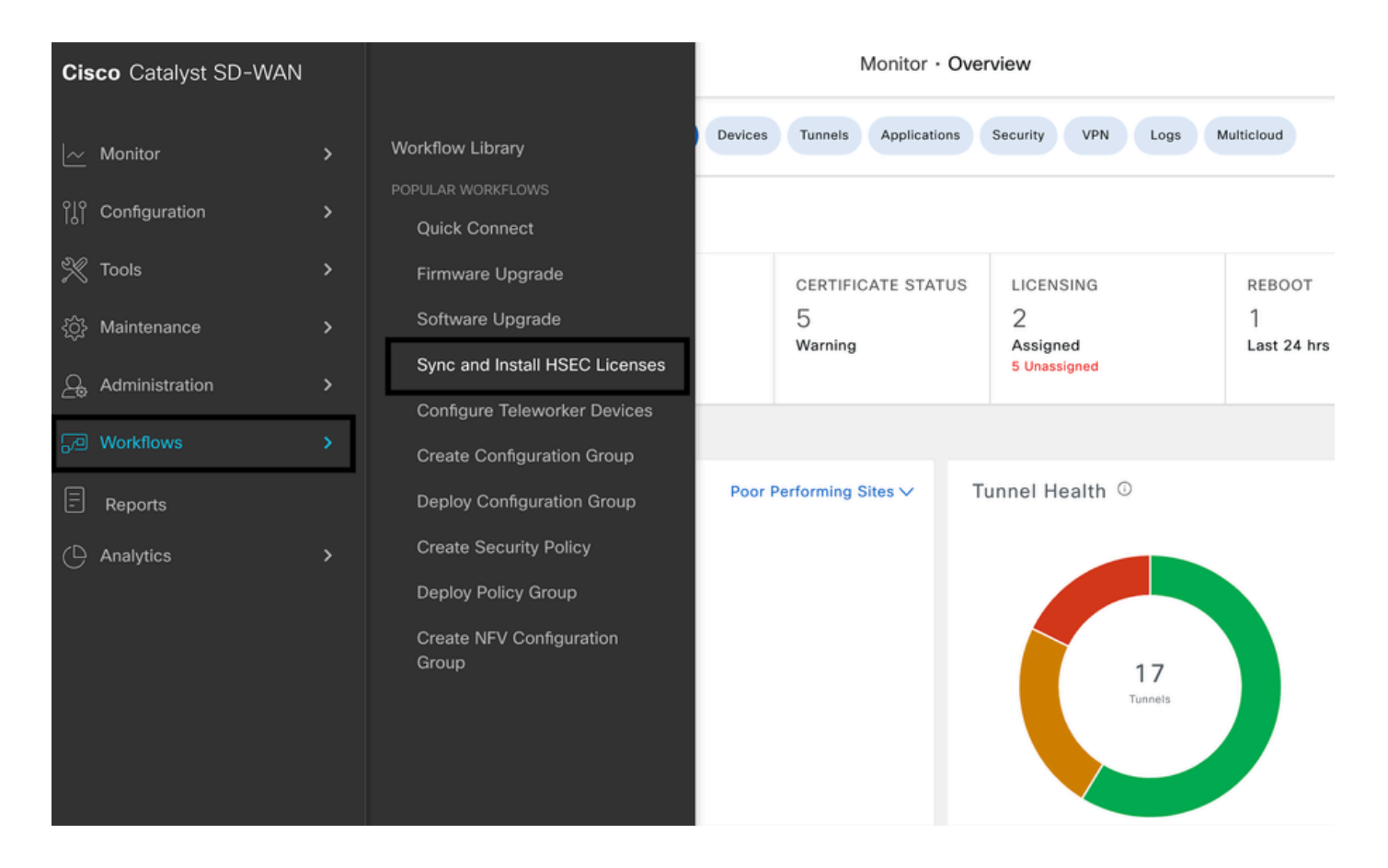

2.-按一下快顯視窗上的「讓我們做吧」按鈕。

# Welcome to Sync and Install HSEC Licenses

You can sync and install licenses on devices in online or offline mode.

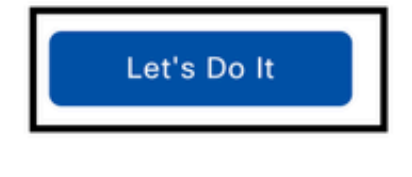

Don't show this to me again

3.-選擇同步許可證任務,然後按一下下一步。

| Eisco Catalyst SD-WAN                                                              | Assign HSEC License |
|------------------------------------------------------------------------------------|---------------------|
| 1 of 7 steps                                                                       |                     |
| Select License Task                                                                |                     |
| To start, select one of the options:                                               |                     |
| Sync Licenses<br>Sync licenses from CSSM for all devices.                          |                     |
| O Install Licenses                                                                 |                     |
| Install licenses on devices.                                                       |                     |
| Note: In order to install, you should have already synced your licenses from CSSM. |                     |

4.-選擇離線模式,然後按一下下一步。

2 of 6 steps

Sync Licenses

# Select Mode

To start, select the mode for syncing licenses

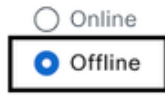

## 5.-仔細檢視流程概述,然後按一下下一步。

| E Cisco Cat  | alyat SD-WAN                                                                                    | Assign HSEC License                                                                                                    |
|--------------|-------------------------------------------------------------------------------------------------|----------------------------------------------------------------------------------------------------|
| 3 of 6 steps |                                                                                                 |                                                                                                    |
|              | Offline Mode                                                                                    |                                                                                                    |
|              | HSEC License Sync Overview                                                                      |                                                                                                    |
|              | A. Download Process                                                                             | B. Upload Process                                                                                                    |
|              | This process allows you to select HSEC-compatible devices to be added to HSEC device list file. | Once you've uploaded the HSEC device list file to CSSM, it will in turn, give you an authorization code file that needs to be uploaded here. |
|              | Select HSEC-Compatible Devices     Download HSEC Device List File                               | Upload HSEC Device List File to CSSM and Download Authorization Code File     Upload Authorization Code File                                 |
|              | Summary                                                                                         | Summary                                                                                                    |

## 6.-選擇下載過程選項,然後按一下下一步。

| ≡    | aco Catalyst SD-WAN Assign HSEC License                                                                                                    |
|------|----------------------------------------------------------------------------------------------------|
| 4 of | eps                                                                                                    |
|      | Select Task                                                                                                    |
|      | Before proceeding, select the task you would like to perform.                                                                                                  |
|      | O Download Process                                                                                                    |
|      | Select and download HSEC Device list file                                                                                                    |
|      | This task allows you to select HSEC-compatible devices to be added to HSEC device list file. You will be then given a device list file to be uploaded to CSSM. |
|      | O Upload Process                                                                                                    |
|      | Upload Authorization Code File                                                                                                    |
|      | Use this task once you've downloaded the required authorization code file from CSSM.                                                                           |

## 7.-在搜尋欄中,過濾要安裝許可證的裝置。

| E Cisco Catalyst | SD-WAN                             |        |                           | Assign HSEC License |              |              |            |      |
|------------------|------------------------------------|--------|---------------------------|---------------------|--------------|--------------|------------|------|
| 5 of 6 steps     |                                    |        |                           |                     |              |              |            |      |
| Offline          | Mode - Sync Licenses 1             | Task   |                           |                     |              |              |            |      |
| Select of        | ect Devices                        |        |                           |                     |              |              |            |      |
| All De           | vices (1/46)                       |        |                           |                     |              |              |            | ٥    |
| Q c              | IK-19E2D66D-D5CC-6709-7A73-0050E23 | 1C407  |                           |                     |              |              |            |      |
| 1 selec          | Hostname                           | Status | Chassis Number            |                     | Reachability | Device Model | IP Address | Tags |
|                  | cEdge_Sit1_East_01                 |        | C8K-19E2D66D-D5CC-6709-74 | 73-D050E231C407     | reachable    | C8000v       | 1.1.1.231  | -    |

# 8.-檢視任務摘要,然後按一下下載HSEC裝置檔案(.SUDI)

| E Cisco Ci   | atalyst SD-WAN                                                      |                                                |                                               | Assign HSEC License | )            |                |                |                           |
|--------------|---------------------------------------------------------------------|------------------------------------------------|-----------------------------------------------|---------------------|--------------|----------------|----------------|---------------------------|
| 6 of 6 steps | Summary -<br>Review your request and make                           | Sync Lice                                      | enses   Offlir<br>atisfied, send the request. | ne   Downle         | oad          |                |                |                           |
|              | Selected D                                                          | evices 🛤                                       |                                               |                     |              |                |                |                           |
|              | Hostname                                                            | Status                                         | Chassis Number                                |                     | Reachability | Device Model   | IP Address     | Tags                      |
|              | cEdge_Sit1_East_01                                                  |                                                | C8K-19E2D66D-D5CC-6709-7A73                   | -D050E231C407       | reachable    | C8000v         | 1.1.1.231      | -                         |
|              | 1 Record                                                            |                                                |                                               |                     | Items        | per page: 25 👻 | 1 – 1 of 1   < | $\langle \rangle \rangle$ |
| 9開始          | <ul> <li>Download</li> <li>Download HSE</li> <li>自動下載許可證</li> </ul> | HSEC Device<br>C Device File (.SUDI)<br>登使用情況。 | e List                                        |                     |              |                |                |                           |
|              | ☆                                                                   | •                                              | 00                                            | 4                   | Ô            | Ď              |                | ⊻                         |
|              | <b>U</b><br>86                                                      | <b>D_SA_</b><br>36 B ⋅ D                       | _ <b>2024_</b> 9                              | 9_11_12             | 2_54         | _56.t          | ar.gz          |                           |

10.-點選打開思科智慧軟體管理器,或導航至<u>思科軟體中心</u>。

# Done! You've generated and downloaded your HSEC Device list file

Now that you've generated and downloaded your HSEC device list file, it's time to upload the SUDI file into CSSM. Once CSSM generates the Smart License Authorization Code (SLAC) file, upload it to vManage.

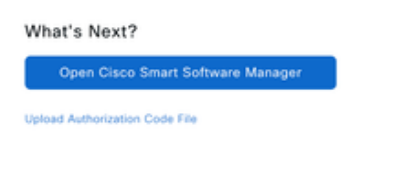

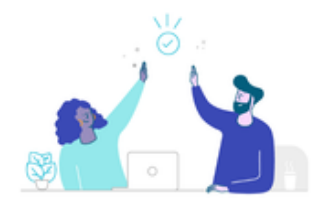

E Back to Workflow Library

## 11.-在所選智慧賬戶中,導航到思科軟體中心>智慧軟體許可,然後點選報告>使用情況資料檔案>上 傳使用情況資料。.。

| Cisco | Software                            | e Central                                                                      |                                                                              | (1)<br>C15                                                         | ico                                  |                                | Q              |
|-------|-------------------------------------|--------------------------------------------------------------------------------|------------------------------------------------------------------------------|--------------------------------------------------------------------|--------------------------------------|--------------------------------|----------------|
|       | Cisco Software<br>Smart S           | e Central > Smart Software Lice                                                | are Licensing<br>NSING                                                       |                                                                    |                                      | Cisco S     SL Product Details | Systems, TAC 👻 |
|       | Alerts I Inve                       | entory Convert to Smar                                                         | t Licensing Reports                                                          | Preferences   On-Prem Accounts                                     | Activity Commercial Consumption      |                                |                |
|       | Report<br>Devices car<br>This usage | Usage Data Files<br>n be configured to report th<br>then determines which lice | Reporting Policy<br>ne features that they are t<br>enses are needed, in orde | Synch File for Device Controllers<br>using.<br>er to be compliant. |                                      |                                |                |
|       | Upload                              | Usage Data                                                                     | 3                                                                            |                                                                    | Search by File Name, Virtual Account | t                              | ٩,             |

12. 在「上傳Usada資料」彈出窗口中,按一下瀏覽並選擇剛下載的檔案,然後按一下上傳資料。

# Upload Usage Data

Please select the Usage File you wish to upload.

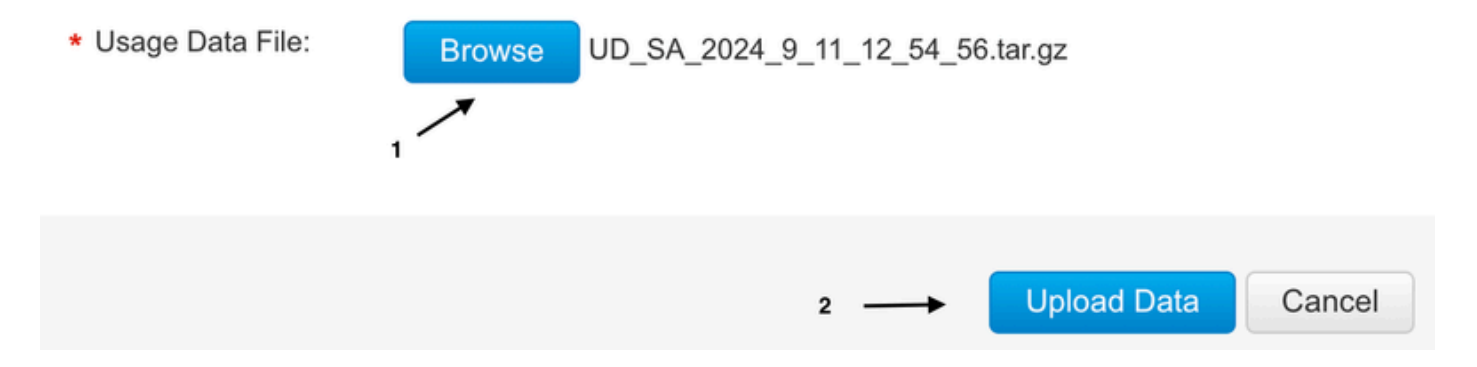

13.-系統開始處理檔案。大約需要5到10分鐘才能完成。然後按一下Download。

註:要生成ACK檔案,報告狀態必須為「無錯誤」;如果存在錯誤,請按一下展開圖示以獲取 有關錯誤的詳細資訊。如果需要,請建立思科TAC支援請求。

| Cisco Software Central > Smart Softw<br>Smart Software Lice                   | are Licensing                                             |                                  |                          |                                      | SL Product Details | ystems, TAC 👻 |
|-------------------------------------------------------------------------------|-----------------------------------------------------------|----------------------------------|--------------------------|--------------------------------------|--------------------|---------------|
| Alerts   Inventory   Convert to Sma                                           | Int Licensing Reports                                     | Preferences   On-Prem Accou      | unts   Activity   Commer | rcial Consumption                    |                    |               |
| Reports                                                                       |                                                           |                                  |                          |                                      |                    |               |
| Report Usage Data Files                                                       | Reporting Policy                                          | Synch File for Device Controller | rs                       |                                      |                    |               |
| Devices can be configured to report t<br>This usage then determines which lic | he features that they are u<br>renses are needed, in orde | using.<br>er to be compliant.    |                          |                                      |                    |               |
| Upload Usage Data                                                             |                                                           |                                  |                          | Search by File Name, Virtual Account |                    | 0,            |
| Usage Data File                                                               | Repo                                                      | orted Virtual Account            | Reporting                | Status Devices                       | Acknowledgement    |               |
| UD_SA_2024_9_11_12_54_5                                                       | i6.tar.gz 2024                                            | I-Sep-11 sdwan-lab               | (1) No Erro              | ors 1                                | Download           |               |
| UD_VA2024_09_11_18_54_3                                                       | i3.tar.gz                                                 | sdwan-lab                        | 1 No Er                  | rrors 1                              |                    |               |

14.-系統生成ACK檔案並自動下載。

|   | ত্ | ☆                   | ٠                             |       | 4     | Ô              | Ċ |   |
|---|----|---------------------|-------------------------------|-------|-------|----------------|---|---|
| 1 | Re | cent [              | Down                          | load  | Hist  | ory            |   | × |
|   |    | ACk<br>ar.g<br>2,03 | <b>с_UD_</b><br>Iz<br>0 В • D | SA_20 | )24_9 | <b>9_11_</b> 1 |   |   |

15. 在vMange GUI中,再次導航到主選單>工作流>同步和安裝HSEC許可證>同步許可證>離線>下 一步>上傳流程。

Assign HSEC License

4 of 6 steps

# Select Task

Before proceeding, select the task you would like to perform.

Download Process
Select and download HSEC Device list file
This task allows you to select HSEC-compatible devices to be added to HSEC device list file. You will be then given a device list file to be uploaded to CSSM.

Upload Process
Upload Authorization Code File
Use this task once you've downloaded the required authorization code file from CSSM.

## 16.-點選選擇檔案,或將下載的檔案拖放到框中,然後點選上傳。

| Elsco Catalyst SD-WAN | Assign HSEC License |
|-----------------------|---------------------|
|                       |                     |
| 5 of 6 steps          |                     |
|                       |                     |
|                       |                     |

# Upload Smart License Authorization Code File

Upload the Authorization Code (SLAC) file generated by CSSM.

| Choose             | a file               | or drag         | g and di | op to |  |
|--------------------|----------------------|-----------------|----------|-------|--|
| upload.            |                      |                 |          |       |  |
| Accepte<br>Accepte | d files:<br>d sizes: | .gz<br>up to 1( | MB       |       |  |
| ACK_L              | JD_SA_2              | 2024_9_1        | 1_12     | .gz 🥑 |  |
|                    |                      |                 |          |       |  |

17.-驗證任務摘要,然後按一下Upload。

| E Cisco Catalyst SD-                                                                                                    | WAN                |         | Assign HSEC Lice                         |              |              |            |      |  |
|----------------------------------------------------------------------------------------------------|--------------------|---------|------------------------------------------|--------------|--------------|------------|------|--|
| 6 of 6 steps                                                                                                    |                    |         |                                          |              |              |            |      |  |
| Summary - Sync Licenses   Offline   Upload<br>Review your request and make any changes. If you are satisfied, send the request.<br><b>Device Entries</b> Edit |                    |         |                                          |              |              |            |      |  |
|                                                                                                    | Hostname           | Status  | Chassis Number                           | Reachability | Device Model | IP Address | Tags |  |
|                                                                                                    | cEdge_Sit1_East_01 | Fetched | C8K-19E2D66D-D5CC-6709-7A73-D050E231C407 |              | C8000v       | 1.1.1.231  | -    |  |
|                                                                                                    |                    |         |                                          |              |              |            |      |  |
|                                                                                                    |                    |         |                                          |              | Assia        | HSEC Lic   | ense |  |

Done! We're now currently syncing smart account authorization code (SLAC) file for the devices

安裝已擷取的授權

1.-返回工作流庫同步和安裝許可證,然後按一下安裝許可證。

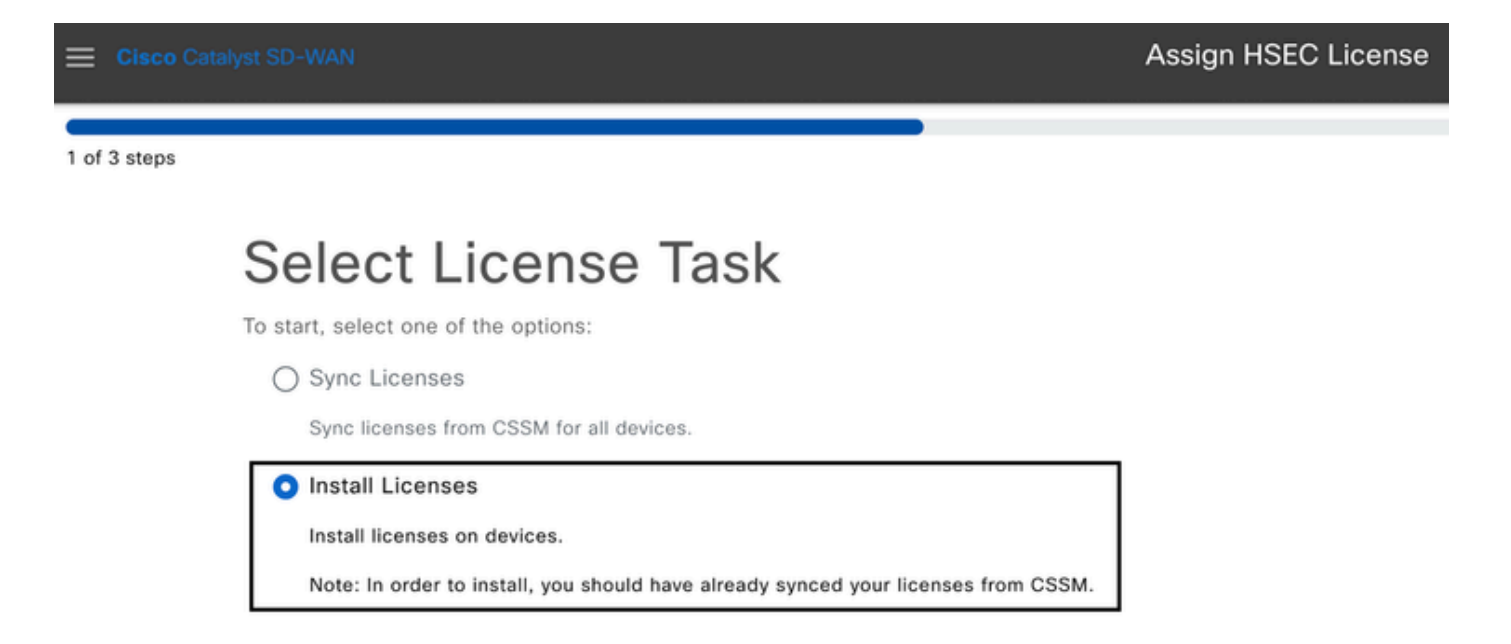

2.-從清單中選擇要為其進行許可證授權的裝置,然後按一下Next。

|            |                                             |                    | Assign HSEC License |                          |                  |              |              |            |      |
|------------|---------------------------------------------|--------------------|---------------------|--------------------------|------------------|--------------|--------------|------------|------|
| 2 of 3 ste | ps                                          |                    |                     |                          |                  |              |              |            |      |
|            | Install Licenses Task                       |                    |                     |                          |                  |              |              |            |      |
|            | Select Devices                              |                    |                     |                          |                  |              |              |            |      |
|            | Select one or more devices                  |                    |                     |                          |                  |              |              |            |      |
|            | All Dev                                     | ices (1/5)         |                     |                          |                  |              |              |            | ۲    |
|            | Q. CBK-19E2D66D-D5CC-6709-7A73-D050E231C407 |                    |                     |                          |                  |              |              |            |      |
|            | 1 select                                    | ed                 |                     |                          |                  |              |              |            |      |
|            | <b>V</b>                                    | Hostname           | Status              | Chassis Number           |                  | Reachability | Device Model | IP Address | Tags |
|            | <u>~</u>                                    | cEdge_Sit1_East_01 | fetched             | C8K-19E2D66D-D5CC-6709-7 | A73-D050E231C407 | reachable    | C8000v       | 1.1.1.231  |      |
|            |                                             |                    |                     |                          |                  |              |              |            |      |

# 3.-檢視任務摘要,然後按一下Install。

| Elisco Catalyst SD-WAN                                                                                                    |                    |         | Assi                              | Assign HSEC License |              |              |            |      |
|----------------------------------------------------------------------------------------------------|--------------------|---------|-----------------------------------|---------------------|--------------|--------------|------------|------|
| 3 of 3 steps                                                                                                    |                    |         |                                   |                     |              |              |            |      |
| Summary - Install Licenses<br>Review your request and make any changes. If you are satisfied, send the request.<br>Selected Devices Edit |                    |         |                                   |                     |              |              |            |      |
|                                                                                                    | Hostname           | Status  | Chassis Number                    |                     | Reachability | Device Model | IP Address | Tags |
|                                                                                                    | cEdge_Sit1_East_01 | fetched | C8K-19E2D66D-D5CC-6709-7A73-D050E | E231C407            | reachable    | C8000v       | 1.1.1.231  | -    |
|                                                                                                    |                    |         |                                   |                     |              |              |            |      |

# 4.-等待程式完成,安裝狀態必須為「成功」。

| E Cisco Catalyst S      | D-WAN 🚫 Select Resource Group+           | Monitor · Overview         |                          | $\bigcirc$            | ≣ ⊚ ¢      |
|-------------------------|------------------------------------------|----------------------------|--------------------------|-----------------------|------------|
| HSEC License Install    | O Validation success                     |                            |                          | Initiated By: ericgar |            |
| Total Task: 1   Success | 1:1                                      |                            |                          |                       |            |
| Device Group (1         | 1)                                       |                            |                          |                       | ۲          |
| Q. Search Table         |                                          |                            |                          |                       | $\nabla$   |
|                         |                                          |                            |                          | As of: Sep 11, 2024 0 | 11:04 PM 📿 |
| status                  | chassisNumber                            | message                    | startTime                | Systemip              | Action     |
| Success                 | C8K-19E2D66D-D5CC-6709-7A73-D050E231C407 | HSEC Installation complete | Sep 11, 2024, 1:04:13 PM | 1.1.1.231             | 8          |

## 5.-按一下操作圖示以顯示有關HSEC安裝的更詳細日誌。

### Monitor · Overview

×

Feedbac

# View Logs

 Host:
 cEdge\_Sit1\_East\_01(1.1.1.231)

 Site ID:
 100004

 Device Model:
 C8000v

[11-Sep-2024 19:04:13 UTC] Installing HSEC license
 [11-Sep-2024 19:04:17 UTC] RPC call to device for initializing HSEC install is successful.
 [11-Sep-2024 19:04:19 UTC] Last Confirmation code UDI: PID:C8000V,SN:C8K-19E2D66D-D5CC-6709-7A73-D050E231C407
 Confirmation code: a599674eImport Data CompletedLast Confirmation code UDI: PID:C8000V,SN:C8K-19E2D66D-D5CC-6709-7A73-D050E231C407
 Confirmation code: a599674eImport Data CompletedLast Confirmation code UDI: PID:C8000V,SN:C8K-19E2D66D-D5CC-6709-7A73-D050E231C407
 Confirmation code: a599674e
 [11-Sep-2024 19:04:19 UTC] HSEC Installation complete

# 返回HSECK9許可證

線上方法

目前,在控制器管理模式中沒有以線上或離線方式傳回許可證的實作。

### <#root>

EdgeRouter#

license smart authorization return local online

Operation cannot be completed because license is in use

EdgeRouter#

license smart authorization return local offline

Operation cannot be completed because license is in use

要刪除許可證安裝,需要將路由器更改為自主模式。

### <#root>

EdgeRouter#

Disabling controller mode erases the nvram filesystem, remove all configuration files, and reload the b Ensure the BOOT variable points to a valid image Continue? [confirm]

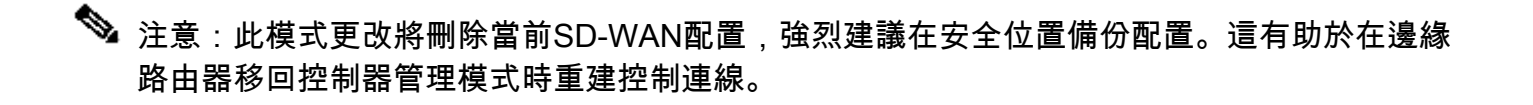

路由器進入自主模式後,必須完成一些基本配置才能訪問網際網路和域名系統(DNS)解析:

- 1. 為WAN介面配置IP地址和掩碼
- 2. 打開WAN介面的電源
- 3. 配置預設IP路由
- 4. 啟用DNS
- 5. 配置DNS伺服器

註:自主模式使用configure terminal命令而不是configuration-transaction命令進入配置模式。

💊 注意:自主模式不需要提交更改,而是在運行配置檔案中儲存完成的任何配置。

使用HSECK9或思科DNA導出控制許可證所在的同一虛擬帳戶的令牌。如果沒有使用中的權杖,請 產生新的權杖。

完成與邊緣路由器中相同的步驟,生成與CSSM建立的信任。

<#root>

EdgeRouter#

configure terminal

EdgeRouter(config)#

license smart transport smart

EdgeRouter(config)#

license smart url default

EdgeRouter(config)#

end

EdgeRouter#

license smart trust idtoken TOKEN local force

#### EdgeRouter#

license smart authorization request add hseck9 local

# ✤ 注意:使用前面介紹的相同命令來驗證是否啟用了正確的傳輸型別和智慧接收器URL,以及是 否成功完成了信任建立。

通訊完成後,將許可證返回虛擬帳戶的垃圾桶。

<#root>

EdgeRouter#

license smart authorization return local online

Authorization already returned with this code: UDI: PID:C1111-8PWE,SN:FGL2149XXXX Return code: CmJHqn-5CFUkd-effkCh-4XqCpQ-SgK5Sz-fQFfM8-6qH7MA-33hDbX-sXT

記錄。

<#root>

EdgeRouter#

show logging | include SMART

\*Aug 18 22:00:22.998: %SMART\_LIC-6-AUTHORIZATION\_REMOVED: A licensing authorization code has been remov

Router#show license eventlog 0 \*\*\*\* Event Log \*\*\*\* 2022-08-18 22:08:53.275 UTC SAEVT\_RESERVE\_RETURN\_START udi="PID:C1111-8PWE,SN:FGL2149XXXX" authorizatio

💊 注意:使用controller-mode enable命令將路由器移回控制器管理模式。

離線方法

要生成返回代碼,路由器必須處於自主模式。完成「線上方法」以變更模式。

產生退貨代碼

## 需要使用路由器中的本地授權來驗證CSSM中保留的許可證,需要返回代碼。

<#root>

EdgeRouter#

license smart authorization return local offline

Enter this return code in Cisco Smart Software Manager portal: UDI: PID:C1111-8PWE,SN:FGL2149XXXX Return code:

CCKUTq-Qg2Ytw-ZhSLq5-bDFw7e-VvWgf2-QwwBed-3MaRcT-fFfGcn-X6e <<<< Copy the string

移除預留

導航到產品例項>操作>刪除。 貼上剛從路由器複製的返回代碼,然後按一下Remove Reservation。

# Remove Reservation

х

Cancel

To remove a Product Instance that has reserved licenses and make those licenses once again available to other Product Instances, enter in the Reservation Return Code generated by the Product Instance. If you cannot generate a Reservation Return Code, contact Cisco Support

Reservation Return Code:

CCKUTq-Qg2Ytw-ZhSLq5-bDFw7e-VvWgf2-QwwBed-3MaRcT-fFfGcn-X6e

Remove Reservation

License reservation removed successfully(已成功刪除許可證保留)」通知會立即顯示。再次導航到 操作>刪除>刪除例項。

# 啟用-是否需要重新載入?

在基於8500的平台上,HSEC是否需要重新載入才能啟用?

是,8500平台系列需要在自治或控制器模式下重新載入。

啟用HSEC之後C8000v是否需要重新載入?

不,不需要。根據C8000v上的設計,許可證仍為「未使用」,但裝置在安裝hsec後立即獲得無限的 吞吐量。

是否為HSEC啟用後的CSR1000v重新載入?

否, 啟用hsec後, CSR1000v不需要重新載入。

對於SD-WAN和非SD-WAN模式,重新載入行為是否相同?

否,在HSEC啟用方面,SD-WAN和非SD-WAN模式非常不同。

在SD-WAN模式下,需要重新載入以啟用/啟用HSEC,而在非SD-WAN模式下,CLI「license feature hsec」在裝置上啟用/啟用hsec。在SD-WAN模式下的CSR1000v和C8000V平台上不需要重 新載入。

停用HSEC許可證是否也如此?

可以在非SD-WAN模式(自治)下解除安裝HSEC許可證,但是,使用該功能時無法解除安裝 HSEC許可證。使用者需要使用CLI的no license feature hsec停用/停用HSEC許可證,並重新載入 裝置以使許可證處於「not-in-use」狀態,然後啟動uninstall命令。不支援在SD-WAN模式中「解除 安裝」HSEC許可證,因為無法停用該功能。但是,使用者可以選擇進入自主模式並解除安裝,作 為應對模式更改的已知挑戰的解決方法。請提交TAC支援請求,以獲得有關如何在SD-WAN模式下 將許可證返回到CSSM的指導。

註:有關詳細資訊,請訪問:<u>SD-WAN HSEC許可證常見問題解答</u>。

# 許可證可用性驗證

驗證

使用本節內容,確認您的組態是否正常運作。

有用的命令

線上或離線方法的每個步驟中均介紹了驗證過程。

<#root>

show license tech support

show license status

show license authorization

show license summary

show license history message

show license eventlog

license smart clear event log

license smart sync local

license smart factory reset

# 疑難排解

本節提供的資訊可用於對組態進行疑難排解。

使用策略的智慧許可依賴於邊緣路由器和CSSM之間透過網際網路的安全雙向通訊,以交換有利於 註冊和許可證獲取的確認和握手。

某些常見情況不允許在裝置之間正確交換消息。

### 常見問題

DNS解析不起作用

要訪問smartreceiver.com,邊緣路由器必須能夠解析域名。否則,該URL不會轉換為可路由IP,且 通訊失敗。此錯誤通常會在嘗試建立信任後出現。

\*Aug 18 20:45:10.345: %SMART\_LIC-3-COMM\_FAILED: Communications failure with the Cisco Smart License Uti

## 確保有IP連線到Internet。

<#root>

ping 8.8.8.8

如果外部裝置使用telnet至URL來封鎖網際網路控制訊息通訊協定(ICMP),請對URL執行Ping以確 認DNS是否有效。

<#root>

ping cisco.com

telnet cisco.com 80

如果測試失敗,請配置DNS伺服器並啟用DNS解析。

<#root>

ip domain lookup

ip name-server 8.8.8.8

如果無法配置外部DNS伺服器,請在路由器中配置本地DNS解析。

<#root>

EdgeRouter#

config-transaction

EdgeRouter(config)#

ip host smartreceiver.com A.B.C.D

EdgeRouter(config)#

commit

# ✤ 注意:如果需要知道哪些IP響應smartreceiver.com,請從Windows或Linux電腦運行nslookup 命令。

✤ 注意:不建議使用本地DNS解析,因為響應方IP可以隨時間而更改,並且Cisco不會通知此更 改。

常見錯誤消息顯示在智慧許可(SL)事件日誌中。

#### <#root>

EdgeRouter#

show license eventlog 0

\*\*\*\* Event Log \*\*\*\*

2022-08-18 20:45:10.345 UTC SAEVT\_COMM\_FAIL error="Unable to resolve server hostname/domain name" 2022-08-18 20:45:57.804 UTC SAEVT\_COMM\_FAIL error="Unable to resolve server hostname/domain name"

### <#root>

EdgeRouter#

show logging | include SMART

\*Aug 18 20:59:44.914: %SMART\_LIC-3-COMM\_FAILED: Communications failure with the Cisco Smart Software Ma

### SD-WAN隧道阻止DNS

如果SD-WAN隧道中的隱式ACL阻止傳入的DNS響應,也會發生類似的問題。

### <#root>

EdgeRouter#

show license eventlog 0

\*\*\*\* Event Log \*\*\*\* 2022-08-18 20:45:10.345 UTC SAEVT\_COMM\_FAIL error="Unable to resolve server hostname/domain name" 2022-08-18 20:45:57.804 UTC SAEVT\_COMM\_FAIL error="Unable to resolve server hostname/domain name"

### <#root>

EdgeRouter#

show logging | include SMART

\*Aug 18 20:59:44.914: %SMART\_LIC-3-COMM\_FAILED: Communications failure with the Cisco Smart Software Ma

### 確保在註冊時允許DNS服務。

#### <#root>

EdgeRouter#

show sdwan running-config sdwan

sdwan interface GigabitEthernet0/0/0 tunnel-interface encapsulation gre encapsulation ipsec weight 1 no border color public-internet no last-resort-circuit no low-bandwidth-link no vbond-as-stun-server vmanage-connection-preference 5 port-hop carrier default nat-refresh-interval 5 hello-interval 1000 no allow-service all no allow-service bgp allow-service dhcp

allow-service dns <<<<<<< MUST be allowed

allow-service icmp allow-service sshd allow-service netconf no allow-service ntp no allow-service ospf no allow-service stun no allow-service https no allow-service snmp no allow-service bfd exit

### 傳輸URL不正確

對於全新安裝(全新),預設傳輸型別為Cisco Smart Licensing Utility (CSLU)。

#### <#root>

EdgeRouter#

show license tech support | include Smart Licensing Status

Smart Licensing Tech Support info

Smart Licensing Status

Smart Licensing is ENABLED

License Conversion: Automatic Conversion Enabled: True Status: Not started

Export Authorization Key:
Features Authorized:
<none>

Utility: Status: DISABLED

Smart Licensing Using Policy: Status: ENABLED

Data Privacy: Sending Hostname: yes Callhome hostname privacy: DISABLED Smart Licensing hostname privacy: DISABLED Version privacy: DISABLED

Transport:

Type: cslu <<<<<<<<

Cslu address: <empty> Proxy: Address: <empty> Port: <empty> Username: <empty> Password: <empty> Server Identity Check: False

日誌中的常見錯誤。

### <#root>

EdgeRouter#

show license eventlog 0

```
**** Event Log ****
2022-08-18 20:45:10.345 UTC SAEVT_COMM_FAIL error="Unable to resolve server hostname/domain name"
2022-08-18 20:45:57.804 UTC SAEVT_COMM_FAIL error="Unable to resolve server hostname/domain name"
```

EdgeRouter#

show logging | include SMART

\*Aug 18 20:59:44.914: %SMART\_LIC-3-COMM\_FAILED: Communications failure with the Cisco Smart Software Ma

# ◆ 注意:Cisco SD-WAN (Cisco vManage)不支援CSLU,並且不能使用CSLU報告由Cisco vManage管理的路由產品例項的許可證使用情況。 有關詳細資訊,請導航到<u>思科智慧許可證</u> <u>實用程式(CSLU)。</u>

手動配置智慧代理的預設URL和傳輸型別,然後再次嘗試使用令牌建立信任。

<#root>

EdgeRouter#

configure terminal

EdgeRouter(config)#

license smart transport smart

EdgeRouter(config)#

license smart url default

EdgeRouter(config)#

commit

SD-WAN隧道阻止HTTPS

智慧許可通訊基於超文本傳輸協定安全(HTTPS)埠443,因此,如果SD-WAN隧道阻止傳入的 HTTPS響應,註冊、授權請求和RUM報告通知將失敗。

日誌和事件日誌中的常見錯誤。

\*Aug 18 20:59:44.914: %SMART\_LIC-3-COMM\_FAILED: Communications failure with the Cisco Smart Software Ma

確保在註冊時SD-WAN隧道中允許HTTPS服務。如果不允許,請允許該值,然後再次嘗試使用令牌 建立信任關係。

### <#root>

EdgeRouter#

show sdwan runnning-config sdwan

sdwan interface GigabitEthernet0/0/0 tunnel-interface encapsulation gre encapsulation ipsec weight 1 no border color public-internet no last-resort-circuit no low-bandwidth-link no vbond-as-stun-server vmanage-connection-preference 5 port-hop carrier default nat-refresh-interval 5 hello-interval 1000 no allow-service all no allow-service bgp allow-service dhcp allow-service dns allow-service icmp allow-service sshd allow-service netconf no allow-service ntp no allow-service ospf no allow-service stun allow-service https <<<<<<< MUST be allowed

no allow-service snmp no allow-service bfd exit

外部防火牆阻止CSSM URL、IP或埠443

如果站點架構使用防火牆控制流量,請確保埠443到smartreceiver.cisco.com未被阻止。請連絡您的 防火牆團隊或網際網路服務供應商(ISP)以進行進一步的驗證。

從路由器。

<#root>

EdgeRouter#

telnet smartreceiver.com 443

Trying smartreceiver.com (X.X.X.X, 443)...

Open

## 從服務VRF主機。

<#root>

ericgar@cisco\$

telnet smartreceiver.cisco.com 443

Trying X.X.X.X...

Connected to smartreceiver.cisco.com.

```
Escape character is '^]'.
```

多個網際網路介面

在某些有多個介面的情況下,與CSSM的通訊會失敗;HTTP源介面可以更改為路由器中的任何可用 介面。

### <#root>

EdgeRouter#

config-transaction

EdgeRouter(config)#

ip http client source-interface INTERFACE

EdgeRouter(config)#

commit

# 相關資訊

- 使用思科企業路由平台策略的智慧許可
- 使用策略SD-WAN管理智慧許可的許可證
- 技術支援與文件 Cisco Systems

## 關於此翻譯

思科已使用電腦和人工技術翻譯本文件,讓全世界的使用者能夠以自己的語言理解支援內容。請注 意,即使是最佳機器翻譯,也不如專業譯者翻譯的內容準確。Cisco Systems, Inc. 對這些翻譯的準 確度概不負責,並建議一律查看原始英文文件(提供連結)。